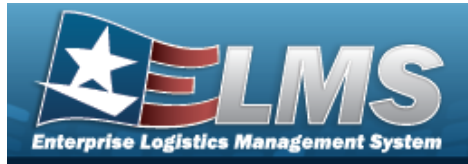

## **Browse for a Work Order**

### **Overview**

The Work Order Browse pop-up window allows searching for Work Orders that are associated with the user's Maintenance Activity.

## Navigation

ELMS Maintenance Utilization Module > *VARIOUS PROCEDURAL STEPS* > <sup>Q</sup> > Work Order Browse pop-up window

### **Procedures**

### **Browse for a Work Order**

One or more of the Search Criteria fields can be entered to isolate the results. By default, all results are displayed. Selecting results at any point of this procedure returns all fields to the

default "All" setting.

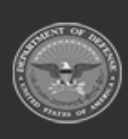

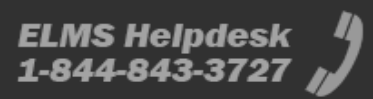

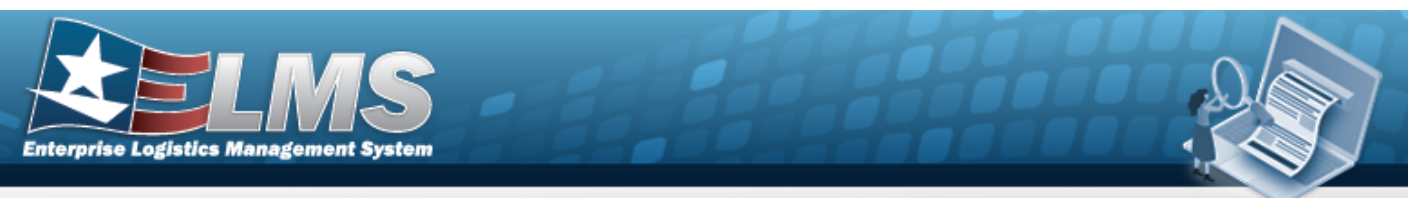

1. Select <sup>Q</sup>. *The* **Work Order** pop-up window appears.

| WorkOrder     |                | close or Esc Ke         |
|---------------|----------------|-------------------------|
| Search By     |                |                         |
| Work Order Id |                | Stock Nbr               |
| Status Cd     | Select an Item | Serial Nbr              |
| Priority Cd   | Select an Item | Secondary Serial Number |
| Estbd Dt From |                | UII                     |
| Estbd Dt To   |                | Doc Nbr                 |
| Asset Id      |                |                         |
|               |                | Search Reset            |
|               |                | Cancel                  |

### Note

The WORK ORDER ID Browse and Using WORK ORDER ID Browse have the same fields as Work Order Browse.

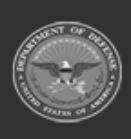

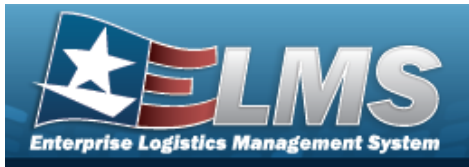

| VorkOrderId   |                |   |                         | close o |
|---------------|----------------|---|-------------------------|---------|
| Search By     |                |   |                         |         |
| Work Order Id |                |   | Stock Nbr               |         |
| Status Cd     | Select an Item | ~ | Serial Nbr              |         |
| Priority Cd   | Select an Item | ~ | Secondary Serial Number |         |
| Estbd Dt From |                |   | UII                     |         |
| Estbd Dt To   |                |   | Doc Nbr                 |         |
| Asset Id      |                |   |                         |         |
|               |                |   |                         | Search  |
|               |                |   |                         | Cancel  |

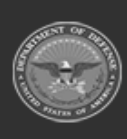

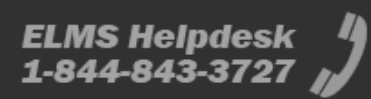

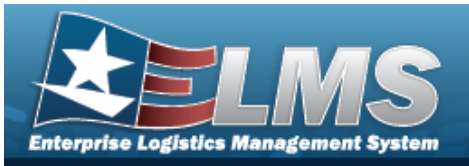

| UsingWorkOr   | rderId         |   |                         |        | close or Esc Key |
|---------------|----------------|---|-------------------------|--------|------------------|
| Search By     |                |   |                         |        | -                |
| Work Order Id |                |   | Stock Nbr               |        |                  |
| Status Cd     | Select an Item | ~ | Serial Nbr              |        |                  |
| Priority Cd   | Select an Item | ~ | Secondary Serial Number |        |                  |
| Estbd Dt From |                |   | UII                     |        |                  |
| Estbd Dt To   |                |   | Doc Nbr                 |        |                  |
| Asset Id      |                |   |                         |        |                  |
|               |                |   |                         | Search | Reset            |
|               |                |   |                         |        | Cancel           |

- 2. In the Work Order Search By box, narrow the results by entering one or more of the following optional fields.
- 3. Select search . The results appear in the Work Plan Search Results grid.

| Select        | Work Order Id | Estbd Dt  | Work<br>Order<br>Desc | Work<br>Order<br>Status | Work<br>Order<br>State | Priority Cd          | Asset<br>Id | Serial<br>Nbr | Secondary<br>Serial Number | UII | Item Desc       | Doc<br>Nbr |
|---------------|---------------|-----------|-----------------------|-------------------------|------------------------|----------------------|-------------|---------------|----------------------------|-----|-----------------|------------|
| <u>Select</u> | 2019091800004 | 9/18/2019 |                       | 0-Open                  |                        | 2-Urgent -<br>2 days | CAR4        | CAR4          |                            |     | TRUCK,LIFT,FORK |            |
| <u>Select</u> | 2019091800005 | 9/18/2019 |                       | 0-Open                  |                        | 2-Urgent -<br>2 days | CAR5        | CAR5          |                            |     | TRUCK,LIFT,FORK |            |
|               |               |           |                       |                         |                        |                      |             |               |                            |     | Cano            | cel        |

4. Choose the Select hyperlink next to the desired WORK ORDER ID. *The pop-up window closes and the selected WORK ORDER ID appears in the previous screen.* 

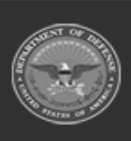